Danamon

A member of 💽 MUFG , a global financial group

## Foreign Currency Transfer Registered Beneficiary

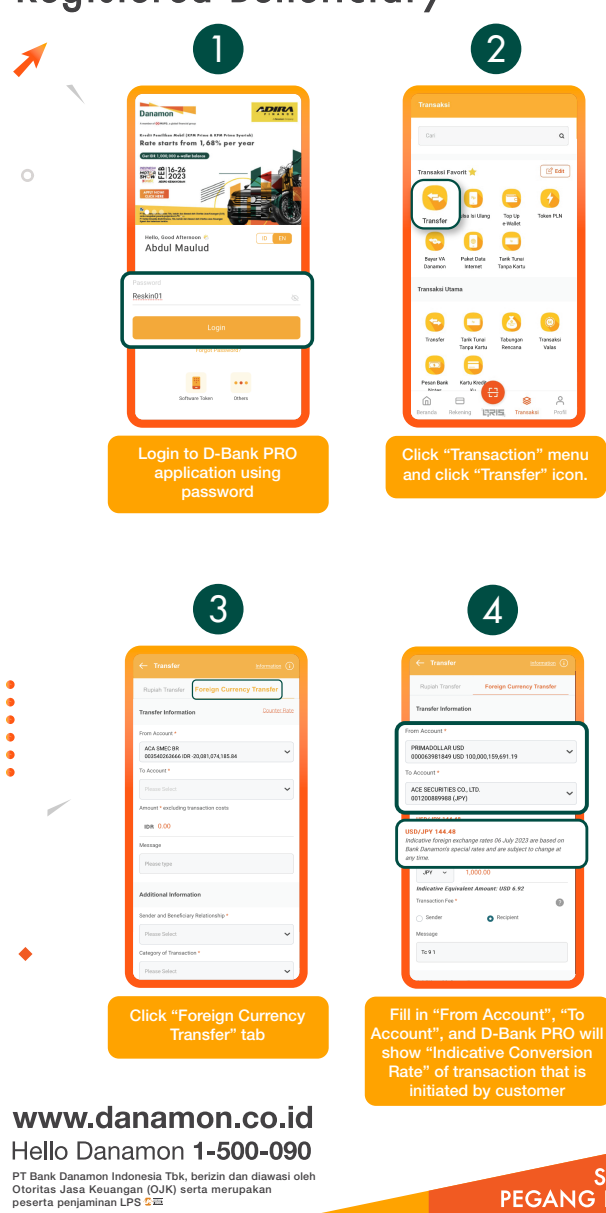

•

SAATNYA PEGANG KENDALI

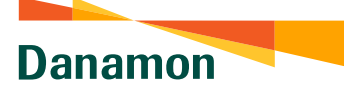

A member of 💽 MUFG , a global financial group

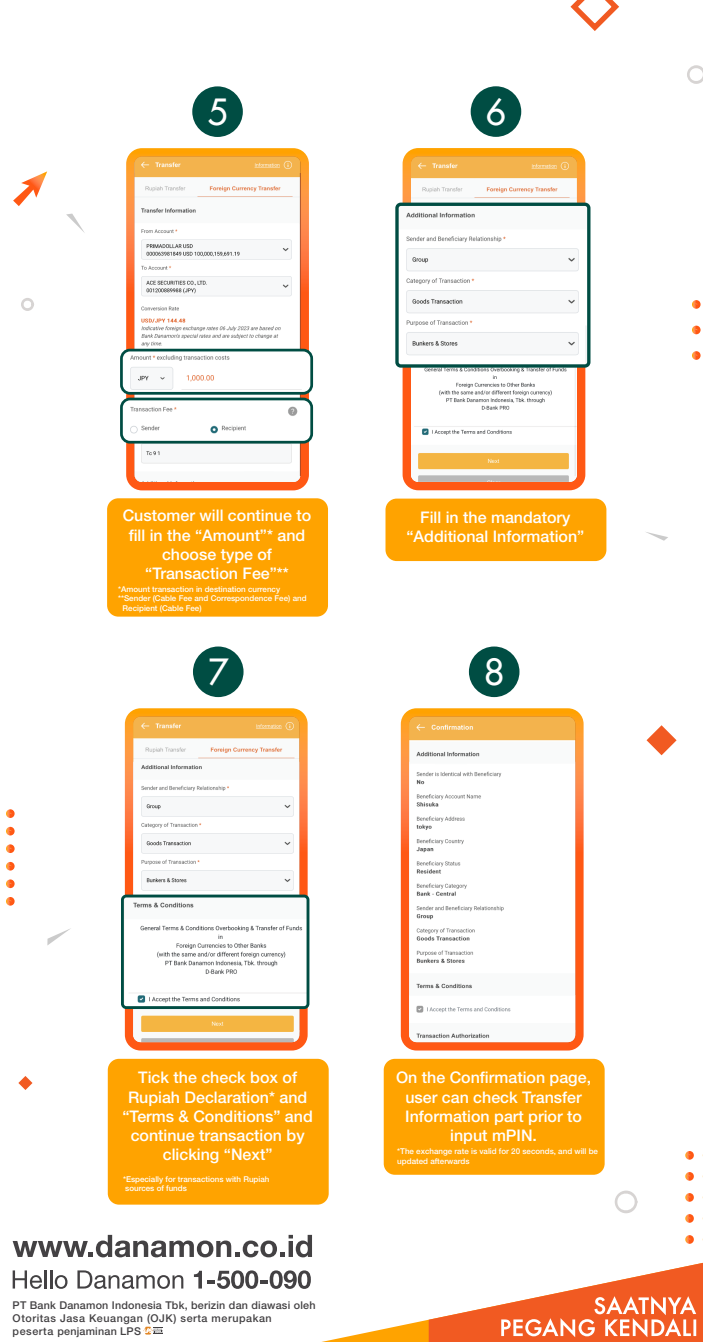

PT Bank Danamon Indonesia Tbk, berizin dan diawasi oleh Otoritas Jasa Keuangan (OJK) serta merupakan peserta penjaminan LPS C프

•

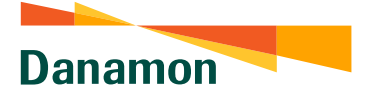

A member of **O MUFG**, a global financial group

| 9                                                 |
|---------------------------------------------------|
| ← Confirmation                                    |
| Japan                                             |
| Beneficiary Status<br>Resident                    |
| Beneficiary Category<br>Bank - Central            |
| Sender and Beneficiary Relationship<br>Group      |
| Category of Transaction<br>Goods Transaction      |
| Purpose of Transaction<br>Bunkers & Stores        |
| Terms & Conditions                                |
| Transaction Authorization                         |
| Enter mPIN to confirm                             |
| •••••                                             |
|                                                   |
| Subret                                            |
| Fill in the mPIN and continu<br>by click "Submit" |

•

1

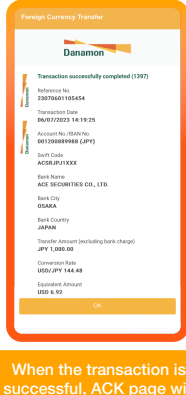

10

When the transaction is successful, ACK page will be displayed as "Transaction successfully completed". The exchange rate is valid for 20 ecounts, and will be

•

ø

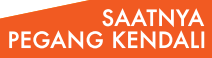

Danamon

A member of 💽 MUFG , a global financial group

## Foreign Currency Transfer – Non-Registered Beneficiary

| Presenter<br>restrict Transfert" icon                                                                                                    |
|----------------------------------------------------------------------------------------------------|
| Image: transmit image: transmit image: transmit                                |
| Image: Section of the section of the section of th                                |
| Transaction" men<br>and click "Transfer" loor                                                                                                    |
| the function of the function of the function o |
| Click "Transfer" loor                                                                                                    |
| Click "Transaction" men<br>and click "Transfer" icor                                                                                                    |
| Click "Transaction" men<br>and click "Transfer" icor                                                                                                    |
| Click "Transaction" men<br>and click "Transfer" lcor                                                                                                    |
| manipa ()                                                                                                    |
| noy Transfer                                                                                                    |
| ~                                                                                                    |
| ~                                                                                                    |
|                                                                                                    |
|                                                                                                    |
|                                                                                                    |
| ~                                                                                                    |
|                                                                                                    |
| urrency<br>ab                                                                                                    |
|                                                                                                    |

Hello Danamon 1-500-090 PT Bank Danamon Indonesia Tbk, berizin dan diawasi oleh

PT Bank Danamon Indonesia Tbk, berizin dan diawasi oleh Otoritas Jasa Keuangan (OJK) serta merupakan peserta penjaminan LPS C프

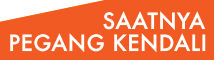

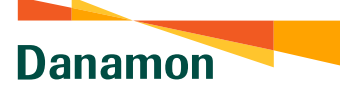

A member of 💽 MUFG , a global financial group

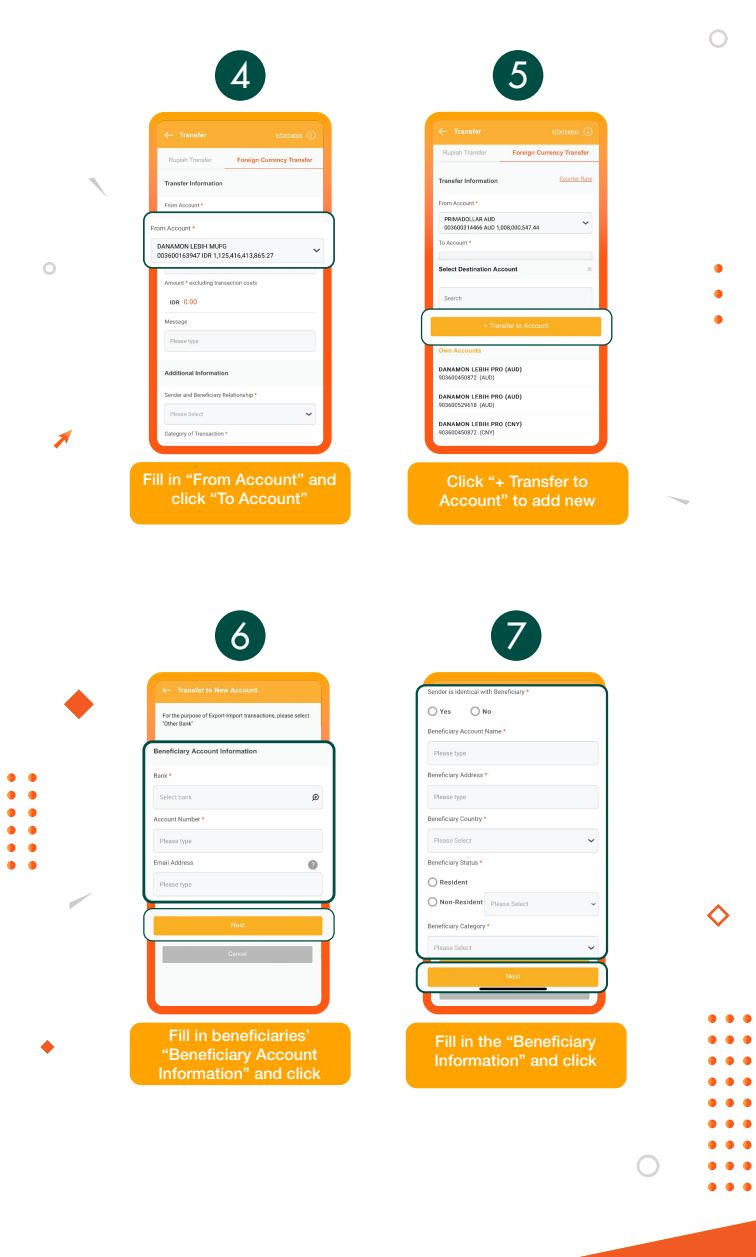

SAATNYA PEGANG KENDALI

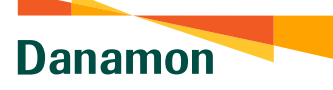

A member of 💽 MUFG , a global financial group

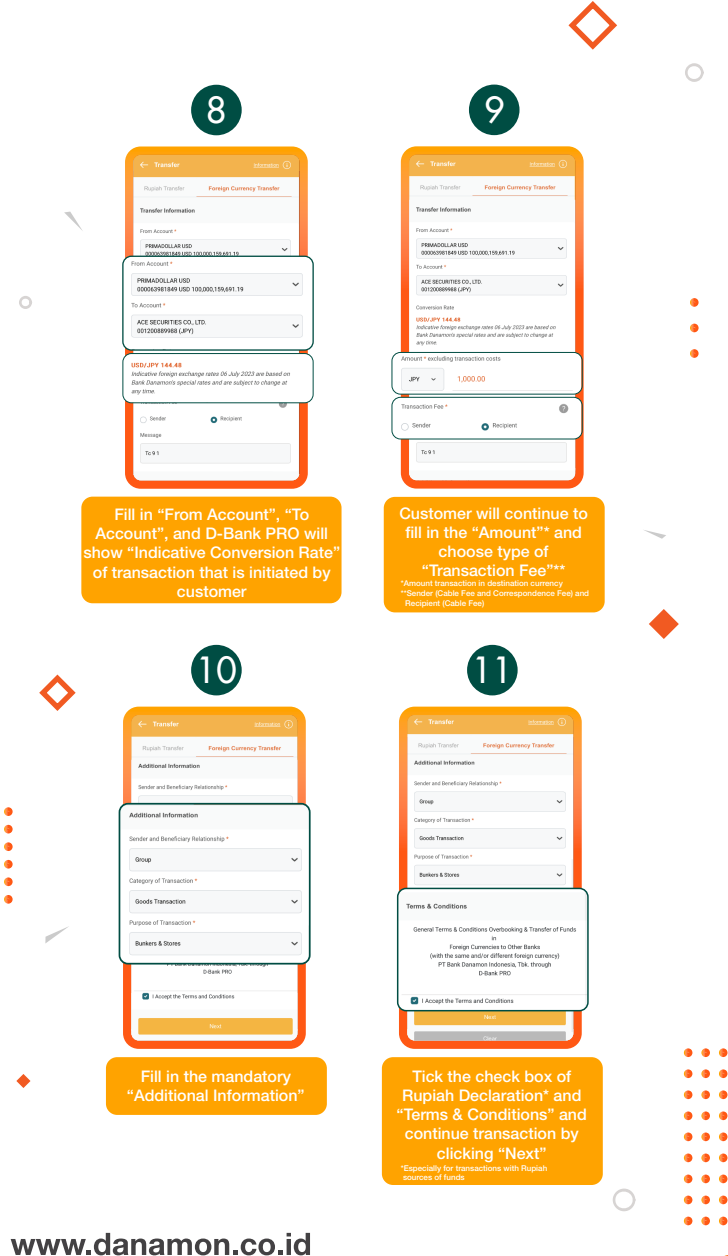

SAATNYA PEGANG KENDALI

## Hello Danamon 1-500-090

•

PT Bank Danamon Indonesia Tbk, berizin dan diawasi oleh Otoritas Jasa Keuangan (OJK) serta merupakan peserta penjaminan LPS C프

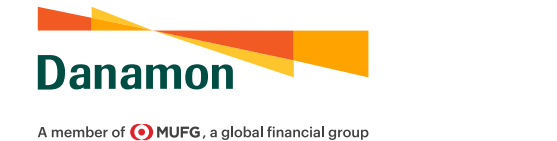

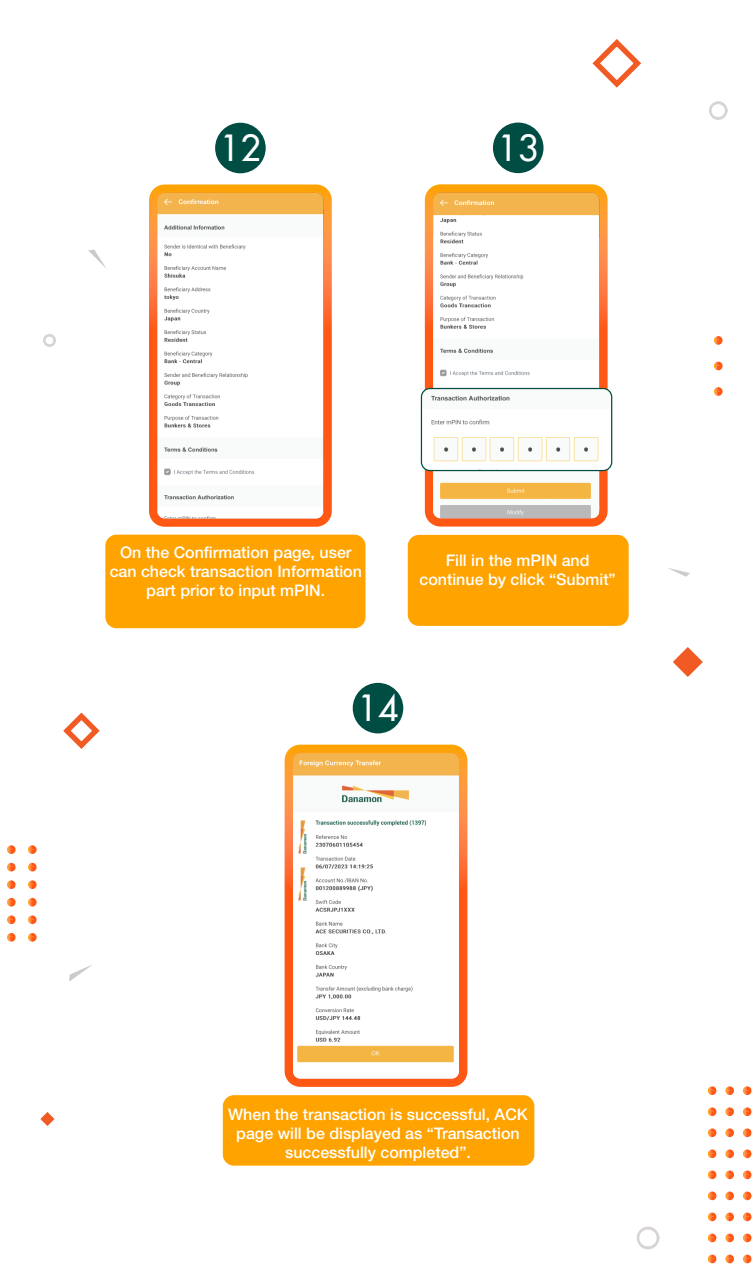

## www.danamon.co.id Hello Danamon 1-500-090

PT Bank Danamon Indonesia Tbk, berizin dan diawasi oleh Otoritas Jasa Keuangan (OJK) serta merupakan peserta penjaminan LPS C프

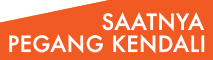